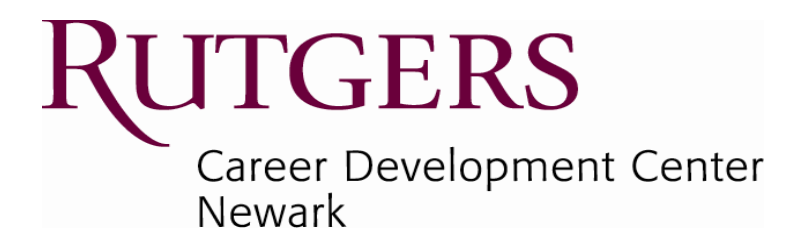

## **SOAR Orientation 2018**

## Making the most of your Career Center

# **Our Goals Today**

#### Welcome to Rutgers University Newark

Today we hope to accomplish three things with you:

- 1. To be able to access RaiderNet and utilize the site to search for job and internship opportunities
- 2. To be able to upload a resume in RaiderNet and understand the process for review and approval
- 3. To be able to utilize RaiderNet to schedule an appointment to meet with a counselor

## What is RaiderNet and How do I Utilize it?

 RaiderNet is your primary job and internship search tool where employers post opportunities specifically seeking Rutgers-Newark students.

• RaiderNet is a lifetime resource available to you even beyond graduation.

#### **Accessing RaiderNet**

#### Visit our CDC Departmental website: <a href="http://cdc.newark.rutgers.edu/">http://cdc.newark.rutgers.edu/</a>

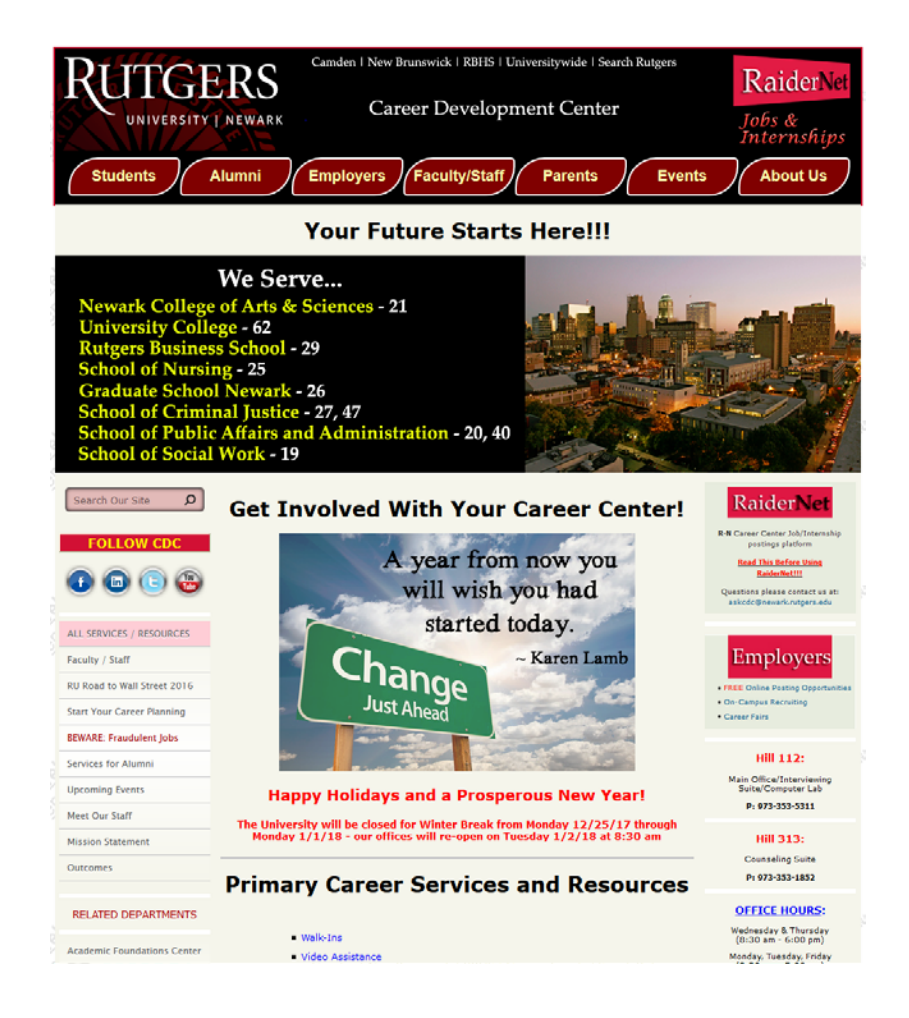

#### **Accessing RaiderNet**

Look for the RaiderNet banners on the right side and select one of them

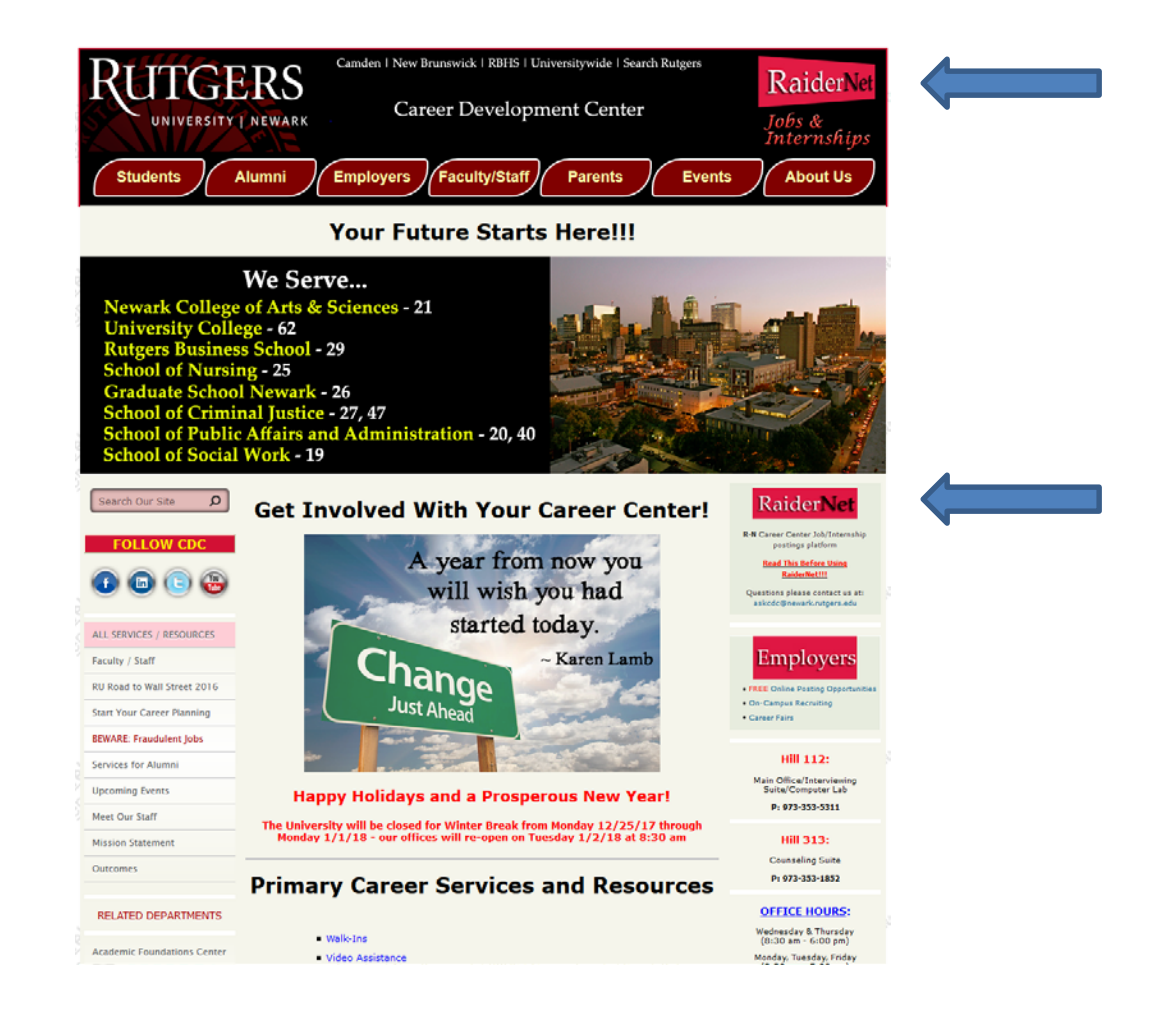

### **Accessing RaiderNet**

On the subsequent page select the Student/Alumni box and then you will need to enter your RUID (9 digit number) and your password (which for today is SOAR).

| () I                   | Rutgers-Newark Alumni may request a RaiderNet account below-right. using their 9 digit RU-ID number. Once the email<br>is verified and all information is confirmed, Alumni will be sent a "Welcome message" that will provide you with the link<br>to create your own account password.<br>Alumni who do not remember their RU-ID number may call 973-353-5311 to obtain instructions. |                                                                                                    |  |  |
|------------------------|----------------------------------------------------------------------------------------------------|----------------------------------------------------------------------------------------------------|--|--|
|                        |                                                                                                    |                                                                                                    |  |  |
| l                      | Rutgers-Newark Students: Please make sure to ente<br>Username location below. Your Password was crea                                                                                                    | er your 9 digit RU-ID number (no hyphens, breaks or periods) in the<br>ted following the "Welcome to RaiderNet" e-mail you received. |  |  |
|                        | Sign In                                                                                                    | Alumni Registration                                                                                                    |  |  |
| In the                 | Rutgers-Newark Students<br>e space below - enter your RU-ID number and the<br>RaiderNet account password you created                                                                                                    | Select the button below to register for a new<br>RaiderNet account.<br>Available only to Rutgers-Newark Alumni                       |  |  |
| Usernar<br>(Your RU-II | me<br>D Number )                                                                                                    | ALUMNI REGISTRATION                                                                                                    |  |  |
| Passwo                 | rd                                                                                                    |                                                                                                    |  |  |
|                        | LOG IN                                                                                                    | ** * *                                                                                                    |  |  |
|                        | Forgot Password                                                                                                    | A STORE A                                                                                                    |  |  |

Once logged in you will have access to your **RaiderNet Home Page** (below).

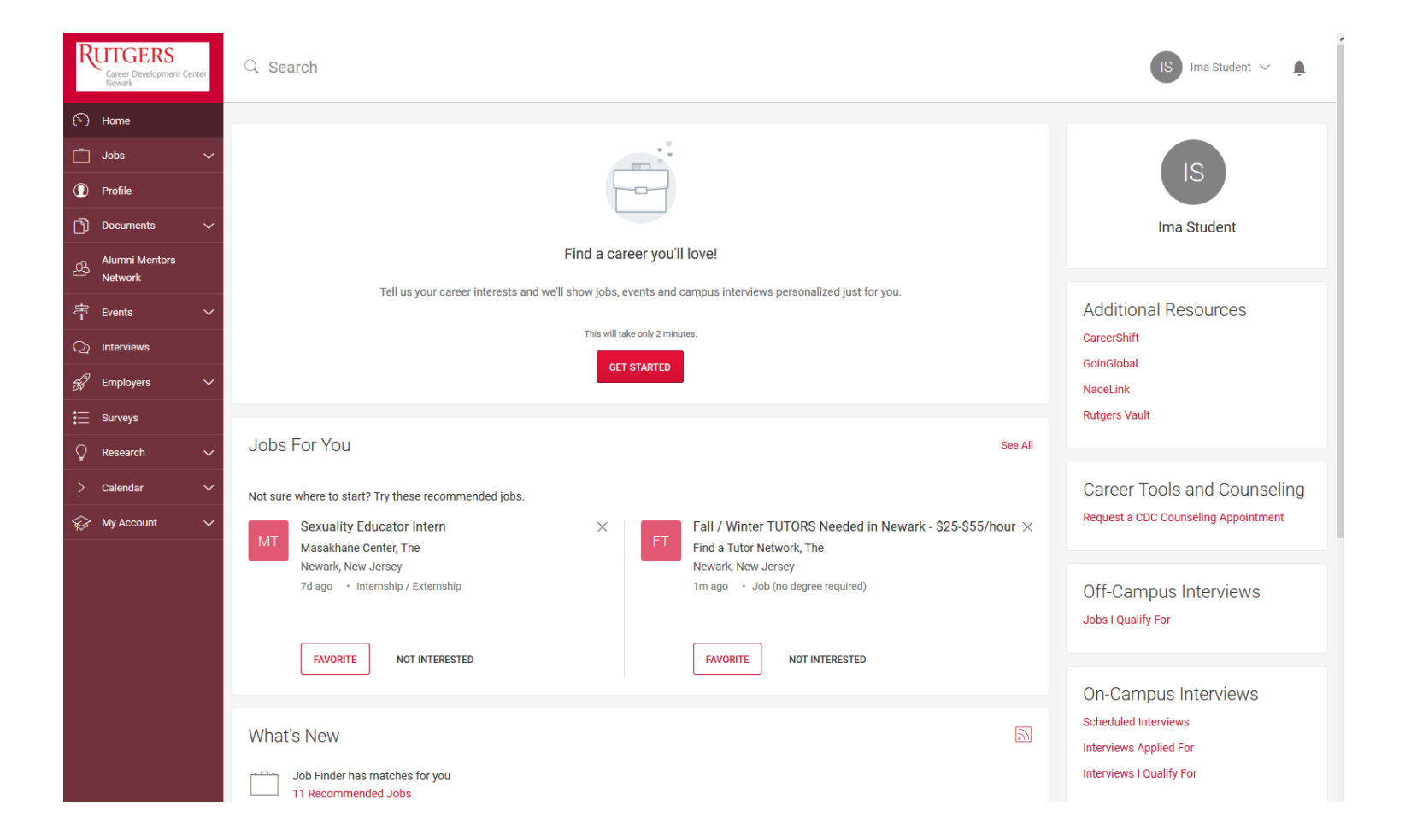

Select the top right hand side of your Home Page where your name is listed and select Change Password from the drop down menu.

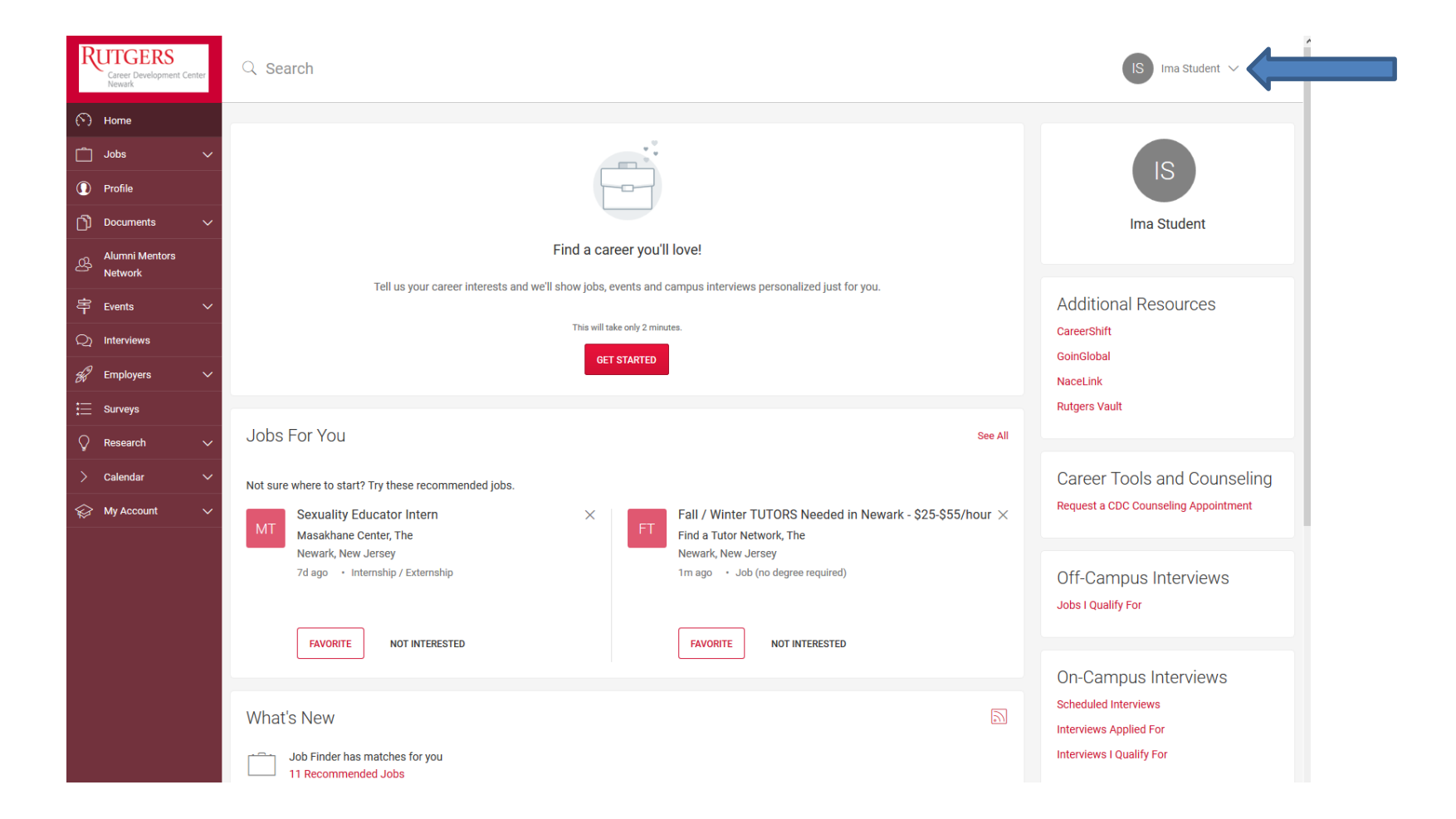

Once your account password is changed you can proceed to the other sections in the dropdown menu beginning with Personal Information.

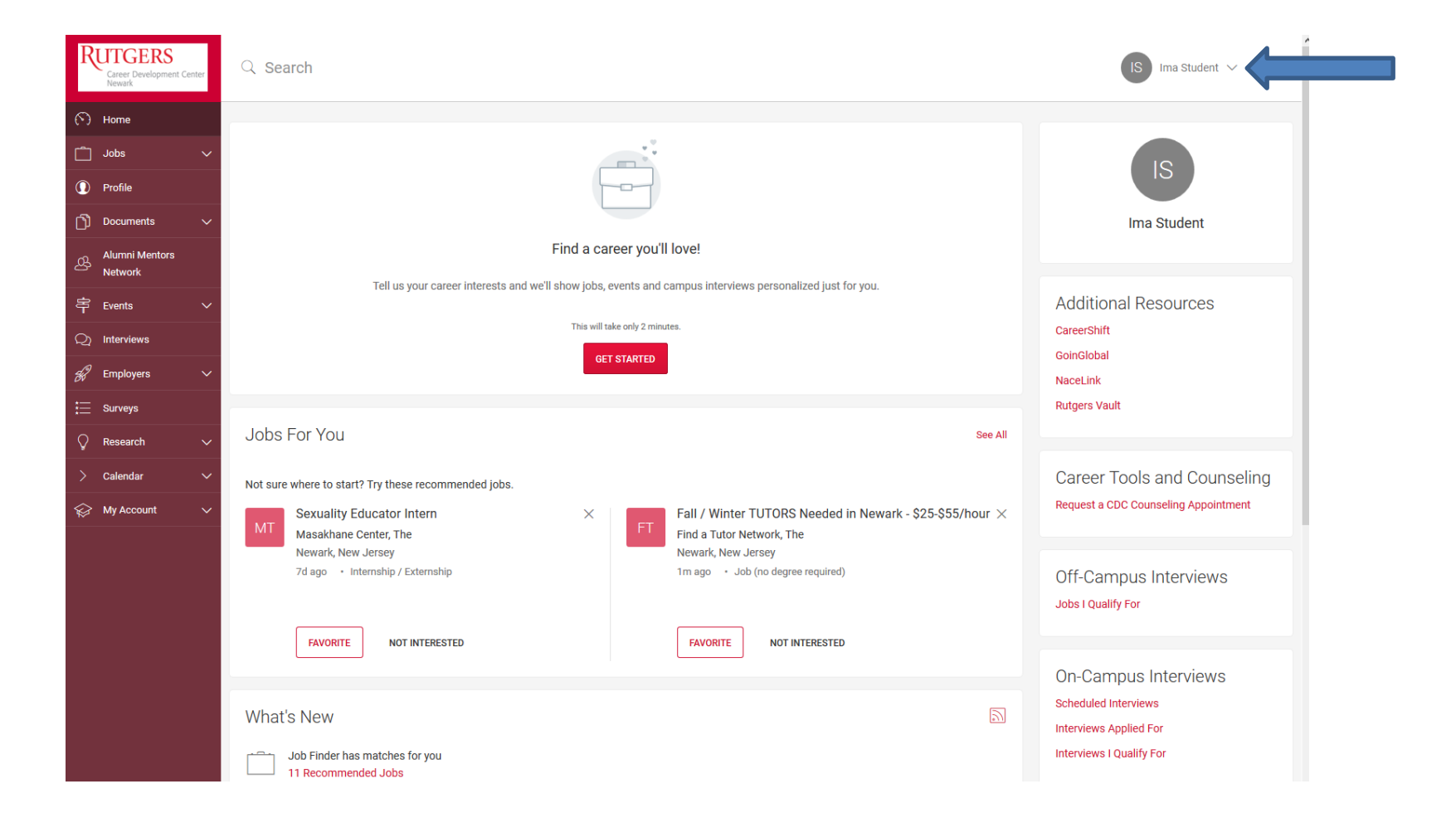

The Personal Information page contains some information provided to us for this Orientation workshop but to be able to utilize RaiderNet, you must complete all fields with a Red Asterisk. Once those fields are filled in then select Save Changes and Continue which will take you to the Academic Information screen.

Please note: RaiderNet receives weekly imports from the Registrar

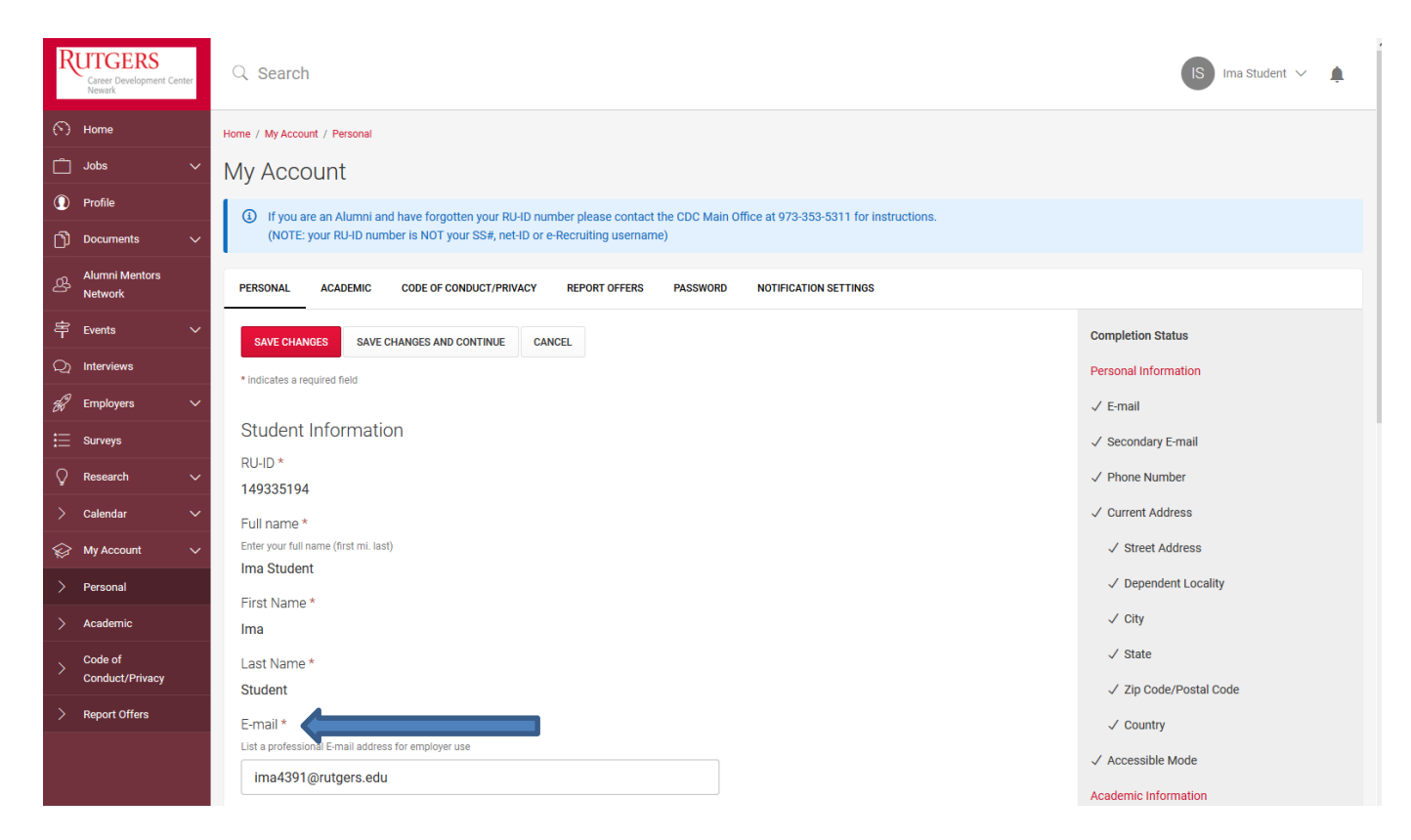

On the Academic Information screen you must continue to complete all fields with a Red Asterisk and then select Save Changes and Continue again to move to the final screen which is Code of Conduct/Privacy.

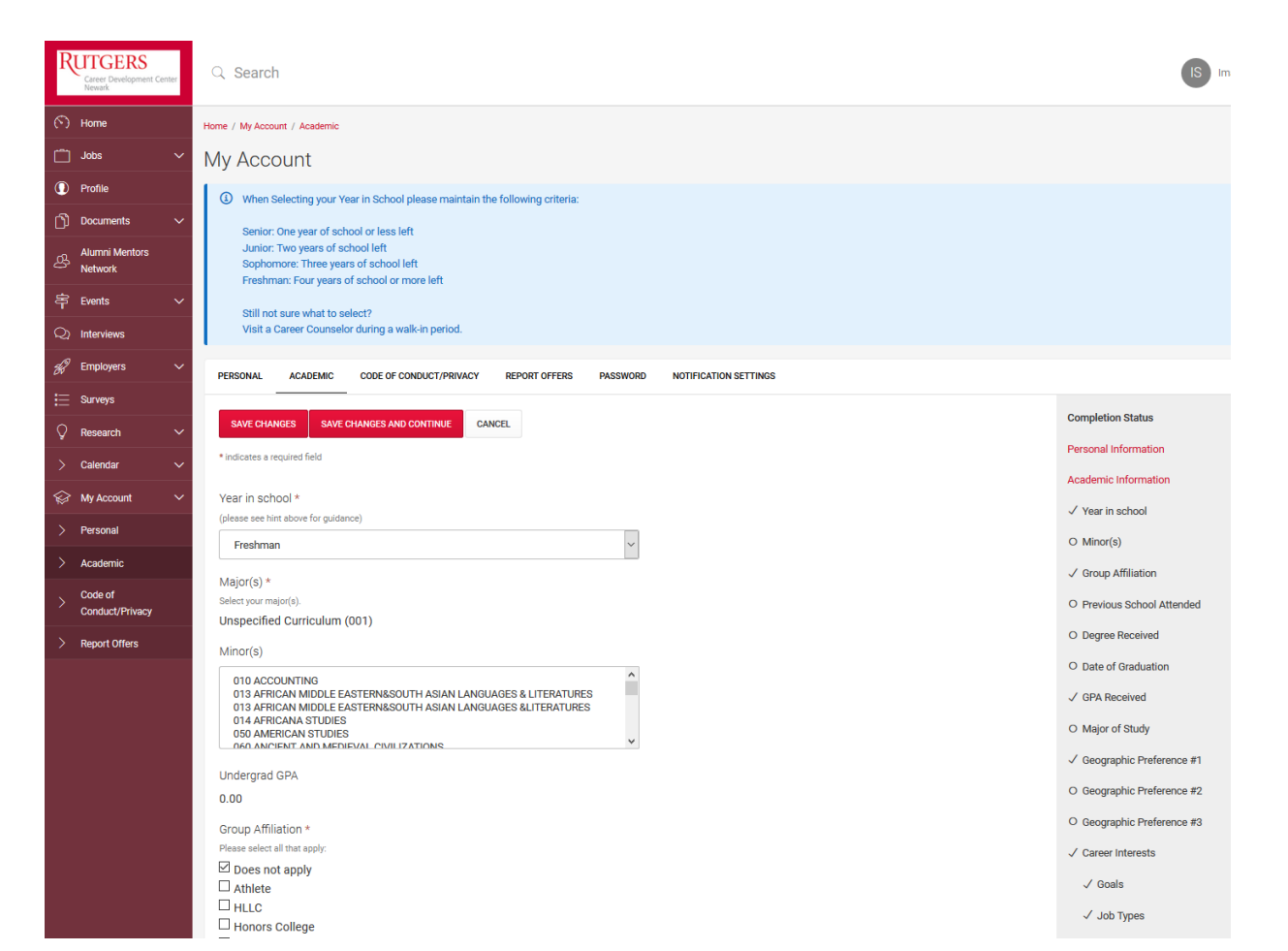

On the Code of Conduct/Privacy screen, please read through the agreement and check off the box at the end. Make sure to select Save Changes and Continue to move to the Documents page.

| RUTG<br>Carser D<br>Newark | ERS<br>levelopment Center | Q Search                                                                                                    | IS Ima Student 🗸 🛕                             |
|----------------------------|---------------------------|----------------------------------------------------------------------------------------------------|------------------------------------------------|
| (*) Home                   |                           | Home / My Account / Code Of Conduct/Primery                                                                                                    |                                                |
| 📩 Jobs                     |                           | My Account                                                                                                    |                                                |
| ① Profile                  |                           |                                                                                                    |                                                |
| Docum                      | ents 🗸 🗸                  | PERSUNAL AUAUENING UNDEUP CUMILIAG (PRIVAGE REPUBLI UPERIO PROGRAMBU RAUIPIGATION SEL LINUS                                                                                                    |                                                |
| di Alumni                  | Mentors                   | SAVE CHANGES AND CONTINUE CANCEL                                                                                                    | Completion Status                              |
| Networl                    | •                         | * indicates a required field                                                                                                    | Personal Information                           |
| 寧 Events                   |                           |                                                                                                    | Academic information                           |
| Q) Intervie                | ws                        | Policy Affirmation *                                                                                                    | Code of Conduct/Privacy                        |
| 🔗 Employ                   | vers 🗸 🗸                  | To participate in services offered by the R-N Career Development Center including RaidenNet, you must read and agree to the terms outlined below.                                                                                                    | ✓ Policy Affirmation                           |
| E Surveys                  | 5                         | FFDDA Authoritation                                                                                                    | ✓ Receive Email Notifications                  |
| Q Researc                  | ah 🗸                      | By logging into ReiderNet, you give permission to RNI Career Development Center to share your resume and other uploaded documents with employers.                                                                                                    | ✓ Include in Resume Books                      |
| Columb                     |                           | As a Bunners University Newark Student or Alumni and Career Development Center (CDC) client. Large to the followion "Code of Perfessional Conduct"                                                                                                    | Q. Sunchmolizing Ontions                       |
|                            |                           | I accept full responsibility for my own career success by taking ownership of the career development process. This means utilizing correctly the various job search tools and resources available both within                                                                                                    | / Tender Test Manager Alasta                   |
| Se My Acc                  | ount ~                    | and outside of the Career Development Center.                                                                                                    | <ul> <li>Enable red Message Alerts</li> </ul>  |
| > Person                   | al                        | <ul> <li>agree to takket the maximum managers by one caves used permits cover and agree to perpare my resurce accounting to the recommendational requirements made by the carest management<br/>Specialists affiliated with the CDC.</li> </ul>                                                                                                    | ✓ Receive Email Job Blasts                     |
| > Academ                   | nic                       | <ul> <li>As a 'user' of CDC resources, I promise to adhere to the ethical standards and policies established by Rutgers University for their use, I will represent myself, my fellow students or Alumni, and Rutgers University with the highest mandards of conduct.</li> </ul>                                                                                                    | O Sync Events from the system with your Google |
| Code of                    | ,                         | <ul> <li>As a 'user' of CDC, t pledge to respect the writters of employers recruiting at Putgers by adhering to their requirements regarding their opportunity listings. For example, I will apply only to positions applicable</li> </ul>                                                                                                    | Calencar                                       |
| Conduc                     | :I/Privacy                | to my qualifications/credentails and graduation date.  I agree to report all part time; full time and summer internable offers to CDC, submit a copy of the "offer letter" of the position I accept, and complete and submit the "internable Offer Acceptance Survey"                                                                                                    | documents                                      |
| > Report                   | Offers                    | found on CDC Buildrivier - Carrent Enrolled Bladenia Soly  Once   accest a written or versal offer from an employed understand that I have made a formal commitment to that organization. Accordingly, I will notify the Dareet Development Denter by completing                                                                                                    | O 0 documents uploaded.                        |
|                            |                           | and submitting the "New Job Offer Survey" and will cease to apply to other positions through the Center's resources.                                                                                                    |                                                |
|                            |                           | <ul> <li>In the event that I need to carred an interview scheduled through CDC, I will notify the Centre at least 41 must before the interview Ressons for canceling an interview must be due to acceptance of a job offers and the scheduled through CDC.</li> </ul>                                                                                                    |                                                |
|                            |                           | one di declare in neutrali or petioniariaminy americaci, (non e roccumentationi mar de regulare noi vennuenci patroses.)<br>Disclatione:                                                                                                    |                                                |
|                            |                           | The presence of job announcements on this web site does not indicate an endorsement or recommendation from Rutgers University of any posted position or employer. Job seekers should take responsibility                                                                                                    |                                                |
|                            |                           | tor all necessary prevailors when intervelving to or accepting these positions and pool seaves are source responsible to containing necessary intervelving to or accepting these positions and pool seaves are based to the source or accepting the employer.<br>Users which discours are missioned or accepting these positions and pool seaves are the Posters Universe Transmoster concerning the employer. |                                                |
|                            |                           | Rutgers University Career Services is the sole interpreter of this stars intended and appropriate use and may permit or deny usage without notice.                                                                                                    |                                                |
|                            |                           | For the purposes of institutional reporting, Rutgers University will have access to job seeker and employer end-user information. This policy is subject to change without prior notice and all Students/Ahumni                                                                                                    |                                                |
|                            |                           | participating in services offered by Career Services will remain subject to the terms of this policy, as amended. 3/22/2011                                                                                                    |                                                |
|                            |                           | By checking the loss arrays and server read and agree to abide by the "Code of Professional Conduct" and will honor the letter and spirit of this agreement fully.                                                                                                    |                                                |
|                            |                           |                                                                                                    |                                                |
|                            |                           | Receive Email Notifications *                                                                                                    |                                                |
|                            |                           | Choose yes' to reserve ernal nonfinations.                                                                                                    |                                                |

## **Uploading Documents**

On the Documents page you can upload your resume and other documents for use in applying for opportunities in RaiderNet. Please read the resume approval process and make sure to submit your document in Word. Once uploaded you will need to meet with a Career Counselor to have it approved either by scheduling an appointment or coming in during one of our Walk-In periods.

Please Note: Resume templates can be found on our website under Students

| RUTGERS<br>Career Development Center<br>Newark | Q Search                                                                                                    |  |  |
|------------------------------------------------|----------------------------------------------------------------------------------------------------|--|--|
| Home                                           | Home / Documents / Approved Documents                                                                                                    |  |  |
| 🗂 Jobs 🗸 🗸                                     | Resumes                                                                                                    |  |  |
| Profile                                        | Document Number LimitYour account has a maximum limit of 10 documents saved at any one timefor example you can have 4 resumes, 2 cover letters, 2 transcripts and 2 thank you letters                                                                                                    |  |  |
| 🖞 Documents 🗸 🗸                                |                                                                                                    |  |  |
| > Approved                                     | APPROVED DOCUMENTS PENDING DOCUMENTS OPT-IN RESUME BOOK                                                                                                    |  |  |
| > Pending                                      | Resume/Document Approval Process                                                                                                    |  |  |
| > Opt-in Books                                 | Undergraduate students MUST have an approved Resume in RaiderNet to apply for interviews / positionst!! To obtain resume approval you MUST visit the Career Development Center and have your resume reviewed by a Career Counselor either during one of our Walk-In Periods OR by scheduling an appointment. Please Upload your Resume to your RaiderNet account BEFORE you meet with a Career Counselor either during one of our Walk-In Periods OR by scheduling an appointment. Resume Template:Are available to our CDC WebSite (http://cdc.newarkrutgers.adu/CDCRUN14/CDC, Resume triviewed / approved. Resume Template:Are available to our CDC webSite (http://cdc.newarkrutgers.adu/CDCRUN14/CDC, Resume Intru). Resumes must be submitted in Microsoft Word format either.doc or.docx not as an Adobe Acrobat. pdf file. Any resumes submitted as .pdf files will be automatically declined. Graduate student and Alumni resumes are automatically approved. BE FOREWANNED, it is YOUR RESPONSIBILITY to make sure that these subsequent resumes are free of typographical, grammatical, structural, or other errors that may prevent you from being "selected" for interviews by employer(s). Cover Letters are approved automatically by the system without review. If you wish to have your Cover Letter critiqued, you need to visit the Career Center during a Walk-In Period or request an appointment to meet with a Career Counselor. |  |  |
| Alumni Mentors<br>Network                      |                                                                                                    |  |  |
| 🛱 Events 🗸 🗸                                   |                                                                                                    |  |  |
| Q) Interviews                                  |                                                                                                    |  |  |
| 🕷 Employers 🗸 🗸                                |                                                                                                    |  |  |
| 🚞 Surveys                                      |                                                                                                    |  |  |
| $\bigcirc$ Research $\checkmark$               |                                                                                                    |  |  |
| > Calendar 🗸 🗸                                 |                                                                                                    |  |  |
| 😪 My Account 🗸 🗸                               | No records found.                                                                                                    |  |  |
|                                                | ADD NEW                                                                                                    |  |  |

## **Scheduling an Appointment**

On the Home screen (right side), you will see Career Tools and Counseling where you can request an appointment to meet with a Career Counselor to review any career documents or discuss career-related matters.

Please Note: Our Walk-In Period schedule can be found on our website under Students

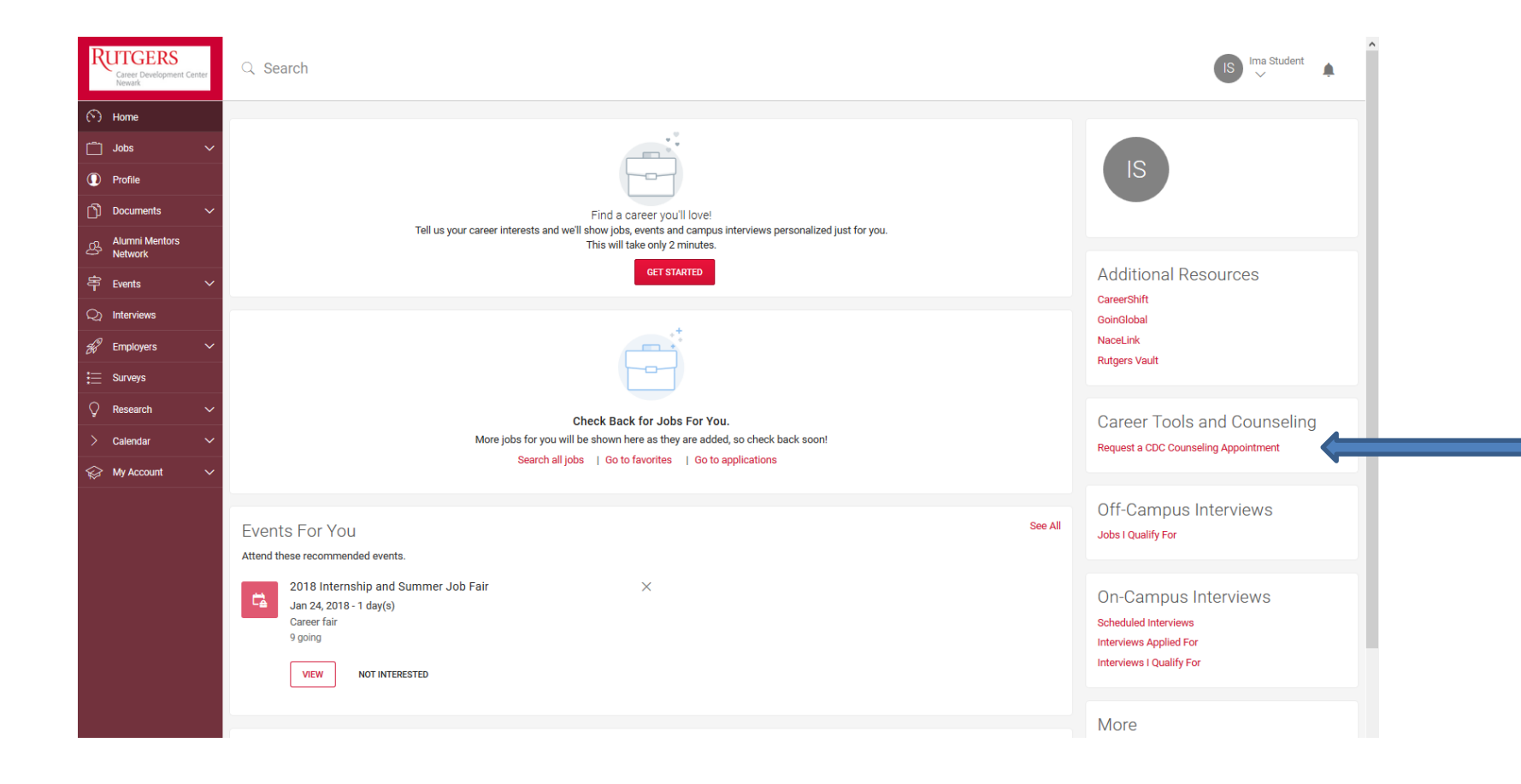

## **Searching for Opportunities**

On your Home screen (right side), you can select Jobs I Qualify For or Interviews I Qualify For to look for Jobs and Internships. We would also recommend completing the Find a Career You'll Love section so that RaiderNet can provide you with suggested opportunities that best fit your interests.

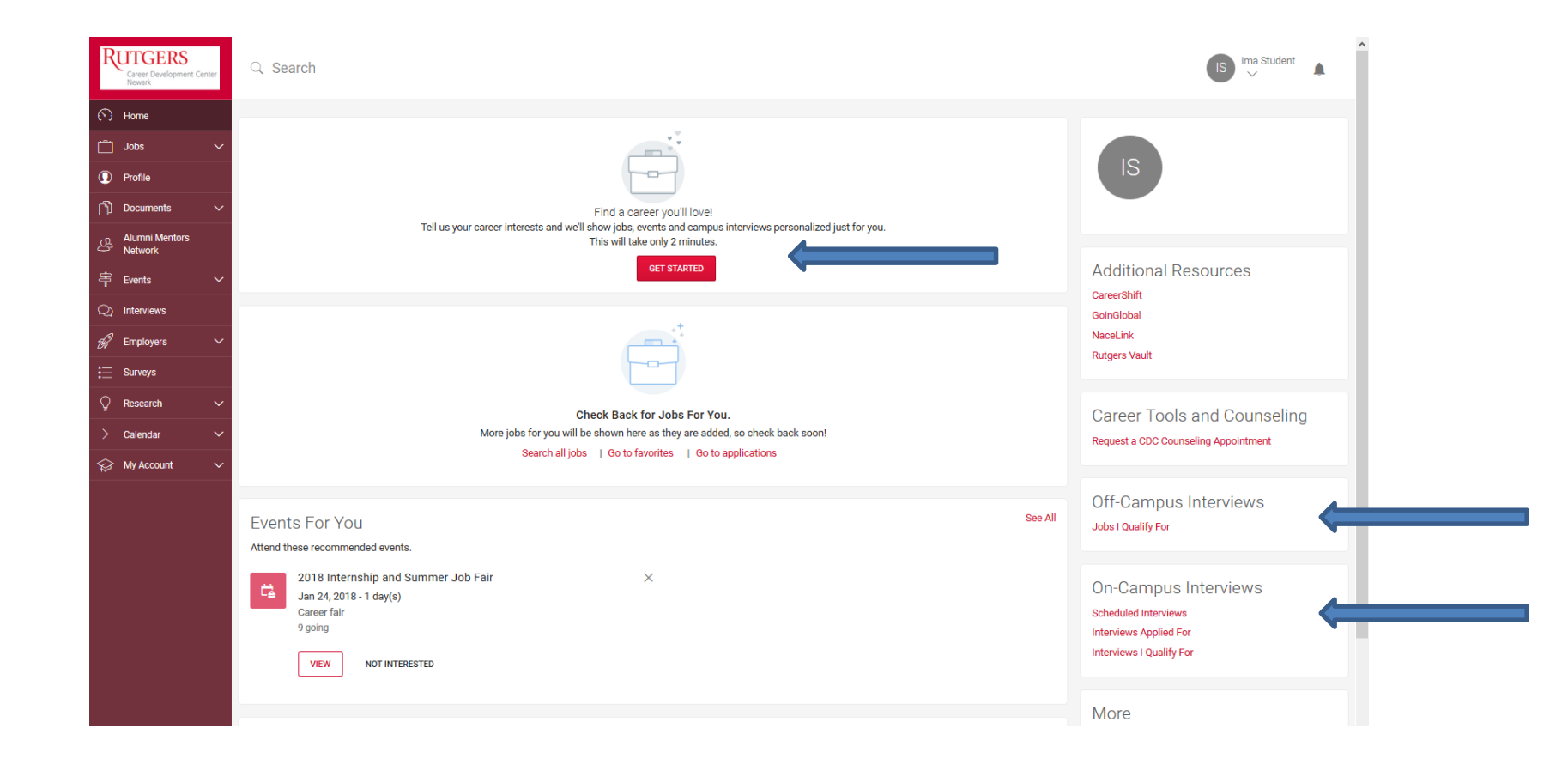

## **Additional**

- In addition to searching for opportunities directly you can also complete and publish your Profile section to allow recruiters to reach out to you with potential opportunities they see you as being a good fit for.
- RaiderNet also has an available App for IOS and Android devices called Careers by Symplicity that will allow you to utilize all of the features of the desktop/laptop version on tablets and smartphones.
- Please review the list of Career Fairs available to you on our website and on handouts provided. Our first fair of the Spring will be the Internship and Summer Job Fair which will take place on Wednesday, January 24<sup>th</sup>.
- Any questions...please contact our Main Office at 973-353-5311

# In Closing

The Career Development Center is open throughout the year and committed to assisting you along your career path in obtaining the goals you set for yourself. We hope that this interaction today will be the first of many that you have with us throughout your college experience.

http://cdc.newark.rutgers.edu/